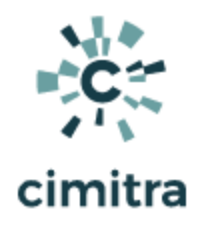

## Active Directory User Scripts

|                            |                                                |                          |     |                       | Create -  |  |  |
|----------------------------|------------------------------------------------|--------------------------|-----|-----------------------|-----------|--|--|
| Q Search Folder            |                                                |                          |     |                       |           |  |  |
| Search Folder   Search All | Search Folder   Search All Apps   Folders   Li |                          |     |                       |           |  |  |
| AppIT Indust               | AppIT Industries                               |                          |     |                       |           |  |  |
| <b>My Links</b><br>1       |                                                | ACCESS CARDS<br>7        | å D | ACTIVE DIRECTORY<br>3 | <u> 8</u> |  |  |
| WINDOWS SERVERS<br>2       | 29                                             | <b>RASPBERRY PI</b><br>4 | 29  | LINUX SERVER          | 89 🗅      |  |  |

| Торіс                                   | Documentation                                                                                                    |
|-----------------------------------------|----------------------------------------------------------------------------------------------------|
| All scripts can be downloaded using one | Download Scripts Here - Zip file (HTTP)                                                                            |
| or two methods                          | Or:                                                                                                    |
|                                         | <pre>git clone <u>https://github.com/cimitrasoftwar</u> <u>e/powershell_scripts.git</u></pre>                      |
|                                         | NOTE: Many of these scripts were<br>updated in July of 2020. The newer<br>versions of these scripts is located at: |
|                                         | https://github.com/cimitrasoftwar<br>e/new-powershell-scripts                                                      |

| D ADD USER                         | <u>Use Case</u><br><u>Script Integration Into Cimitra</u><br><u>Script Contents</u> - Copy/Paste                                     |
|------------------------------------|----------------------------------------------------------------------------------------------------|
| ▷ LIST USERS                       | <u>Use Case</u><br><u>Command Documentation</u><br><u>Command Integration Into Cimitra</u><br><u>PowerShell Command</u> - Copy/Paste |
| SET USER PASSWORD                  | <u>Use Case</u><br><u>Script Integration Into Cimitra</u><br><u>Script Contents</u> - Copy/Paste                                     |
| CHECK PASSWORD DATE                | <u>Use Case</u><br><u>Script Integration Into Cimitra</u><br><u>Script Contents</u> - Copy/Paste                                     |
| DELETE USER<br>With an Access Code | <u>Use Case</u><br><u>Script Integration Into Cimitra</u><br><u>Script Contents</u> - Copy/Paste                                     |
| ▷ NEW USER                         | <u>Use Case</u><br><u>Script Integration Into Cimitra</u><br><u>Script Contents</u> - Copy/Paste                                     |

## Adding a User in Active Directory

#### Use Case

New users need basic access to the network. The HR department and Help Desk have been tasked with creating users so that they can immediately get access to some network workstations.

| $\triangleright$ | ADD USER   | 🛛 Run | Cancel |
|------------------|------------|-------|--------|
|                  | FIRST NAME |       |        |
|                  | Ταγ        |       |        |
|                  | LAST NAME  |       |        |
|                  | Kratzer    |       |        |
|                  | PASSWORD   |       |        |
|                  | ••••••     |       |        |
|                  |            |       |        |

#### ADD USER

| DistinguishedName : CN=Tay                                |  |
|-----------------------------------------------------------|--|
| Kratzer,OU=USERS,OU=DEMO,OU=CIMITRA,DC=cimitrademo,DC=com |  |
| Enabled : False                                           |  |
| GivenName :Tay                                            |  |
| Name : Tay Kratzer                                        |  |
| DbjectClass : user                                        |  |
| DbjectGUID : 545a4484-3b82-43e3-918c-a2c197d5aa33         |  |
| SamAccountName : T.Kratzer                                |  |
| SID : S-1-5-21-815504951-365953297-744669178-1260         |  |
| Surname : Kratzer                                         |  |
| JserPrincipalName :                                       |  |

#### **Technical Overview**

This PowerShell script will create a user object in Active Directory at a specific location in Active Directory as specified by the **-path** switch. The script takes in three command-line parameters that are converted by the script into variables within the script. These variables are then passed to Active Directory using the **New-AdUser** command along with supporting variables and required commands.

```
Script Contents - Copy Paste | NewUser.ps1
```

```
# Read in parameters and assign them to variables
$firstNameIn=$args[0]
$lastNameIn=$args[1]
$passwordIn=$args[2]
$samAccountName = $firstNameIn[0]+'.'+$lastNameIn
```

```
# Create the new user
New-ADUser -Name "$firstNameIn $lastNameIn" -GivenName
"$firstNameIn" -Surname "$lastNameIn" -SamAccountName
"$samAccountName" -AccountPassword (ConvertTo-SecureString
"$passwordIn" -AsPlainText -force) -passThru -path
"OU=USERS,OU=DEMO,OU=CIMITRA,DC=cimitrademo,DC=com"
```

```
# Catch the exit code from running the command
$theResult = $?
```

```
if ($theResult = 'True')
{
Write-Output ""
Write-Output ""
Write-Output ""
Write-Output "New User ${firstNameIn} ${lastNameIn} created
in Active Directory"
}
```

```
# Enable the account
Enable-ADAccount -Identity "CN=$firstNameIn
$lastNameIn,OU=USERS,OU=DEMO,OU=CIMITRA,DC=cimitrademo,DC=co
m" -Confirm:$False
```

```
# Force an immediate password reset
```

# Set-ADUser -Identity "CN=\$firstNameIn \$lastNameIn,OU=USERS,OU=DEMO,OU=CIMITRA,DC=cimitrademo,DC=co m" -ChangePasswordAtLogon \$true

#### NewUser.ps1 PowerShell Script in PowerShell ISE

| Active Directory Users and Cor                                                                                                    | mputers                                                                                                    |                                           |                                                        |                                  |                                    | _     |       | $\times$ |
|----------------------------------------------------------------------------------------------------|----------------------------------------------------------------------------------------------------|-------------------------------------------|--------------------------------------------------------|----------------------------------|------------------------------------|-------|-------|----------|
| File Action View Help                                                                                                    |                                                                                                    |                                           |                                                        |                                  |                                    |       |       |          |
| 🗢 🔿 🙍 🖬 📋 🔯                                                                                                    | -<br>                                                                                                    | <b>3</b> 8                                |                                                        |                                  |                                    |       |       |          |
| Active Directory Users and Con                                                                                                    | Neme                                                                                                    | Ture                                      | Description                                            |                                  |                                    |       |       |          |
| Saved Queries                                                                                                    | Tan Katan                                                                                                    | lype                                      | Description                                            |                                  |                                    |       |       |          |
| ✓ jii cimitrademo.com                                                                                                    | ay Kratzer                                                                                                    | User                                      |                                                        |                                  |                                    |       |       |          |
| > 🧮 Builtin                                                                                                    |                                                                                                    |                                           |                                                        |                                  |                                    |       |       |          |
|                                                                                                    |                                                                                                    |                                           |                                                        |                                  |                                    |       |       |          |
| 🛃 Administrator: Windows Powe                                                                                                    | erShell ISE                                                                                                    |                                           |                                                        |                                  |                                    | _     |       | ×        |
| File Edit View Tools Debug                                                                                                    | g Add-ons Help                                                                                                    |                                           |                                                        |                                  |                                    |       |       |          |
| 1 📁 🔒 🖌 🖬 🗎                                                                                                    | > 9 🖻 🕨                                                                                                    |                                           |                                                        | 2" 🔁 📮                           |                                    |       |       |          |
| ListUsers.ps1                                                                                                    | ListComputersDistinguished                                                                                                    | Vames.ps1                                 | SetUserPassword.p                                      | s1 (                             | CheckPasswordSetDate.ps1           |       |       |          |
| RemoveComputer.ps1                                                                                                    | ListComputer                                                                                                    | s.ps1                                     | NewComputer.ps1                                        |                                  | NewUser.ps1                        |       | ×     |          |
| <pre>1 SfirstNameIn 2 SlastNameIn 3 SpasswordIn 4 SsamAccount 5 6 7 New-ADUser 8 StheResult 9 10 if (\$theRes 11 ={ 12 Write-Outpu 13 Write-Outpu 14 Write-Outpu 15 } </pre> | n=\$args[0]<br>=\$args[1]<br>=\$args[2]<br>Name = \$firstName<br>= \$?<br>ult = 'True')<br>t ""<br>t ""<br>t "New User \${fir | eIn[0]+'.'+<br>eIn \$lastNa<br>rstNameIn} | \$lastNameIn<br>meIn" -GivenName<br>\${lastNameIn} cro | "\$firstNameIn<br>eated in Activ | n" -Surname "\$1;<br>ve Directory" | astNa | ameIn |          |
| DS C:\cimitno\con                                                                                                    | ints Newlicen r                                                                                                    | oci Tov Kno                               | tzon abc 102 156                                       | 0.07                             |                                    |       |       |          |
| PS C:\CIMITTA\SCr                                                                                                    | TPLS> . (Newoser.p                                                                                                    | JST Tay Kra                               | czer abc_123_456                                       | /99                              |                                    |       |       |          |
| DistinguishedName<br>Enabled<br>GivenName<br>Name<br>ObjectClass                                                                                                    | : : CN=Tay Kratzer<br>: False<br>: Tay<br>: Tay Kratzer<br>: user                                                             | r,OU=USERS,                               | OU=DEMO,OU=CIMITI                                      | RA,DC=cimitra                    | demo,DC=com                        |       |       | ~        |
| Completed                                                                                                    |                                                                                                    |                                           |                                                        |                                  | Ln 21 Col 24                       |       | 1     | 05%      |

## Script Integration into Cimitra

#### Script Integration Into Cimitra

This assumes that you have already created a Cimitra server and deployed a Cimitra Agent etc. to a Windows Server where the **NewUser.ps1** script exists.

Create a new **Cimitra App** object and fill in the following properties as follows:

| Property                                | Value                                                                                                    |
|-----------------------------------------|----------------------------------------------------------------------------------------------------|
| Platform                                | Windows                                                                                                    |
| Agent                                   | <the agent="" cimitra="" deployed="" server="" the="" to="" windows=""></the>                                                                                                   |
| Name                                    | ADD USER                                                                                                    |
| Interpreter                             | <path interpreter="" powershell="" to=""></path>                                                                                                    |
|                                         | Example:                                                                                                    |
|                                         | C:\Windows\System32\WindowsPowerShell\v1.0\powershell.exe                                                                                                    |
| Script/Command                          | <path cimitra="" script="" the="" to=""></path>                                                                                                    |
|                                         | Example:                                                                                                    |
|                                         | c:\cimitra\scripts\NewUser.ps1                                                                                                    |
| User Defined<br>Switches/Paramet<br>ers | Click the " <b>+Add Switch</b> " option three times for switches as shown below. These switches correlate with the three command-line parameters we programmed into the script. |

#### CIMITRA APP PROPERTIES

#### FIRST NAME SWITCH

| Flag:                              | <leave blank="" field="" this=""></leave> |
|------------------------------------|-------------------------------------------|
| Parameter Name:                    | FIRST NAME                                |
| Validating Regex:                  | /^[A-Za-z]+\$/                            |
| Allow: Letters, and<br>Underscores |                                           |

#### LAST NAME SWITCH

| Flag: | <leave blank="" field="" this=""></leave> |
|-------|-------------------------------------------|
|-------|-------------------------------------------|

| Parameter Name:                    |                |
|------------------------------------|----------------|
| Validating Regex:                  | /^[A-Za-z]+\$/ |
| Allow: Letters, and<br>Underscores |                |

#### **PASSWORD SWITCH**

| Flag:                                            | <leave blank="" field="" this=""></leave>     |
|--------------------------------------------------|-----------------------------------------------|
| Parameter Name:                                  | PASSWORD                                      |
| Validating Regex:                                | /^[A-Za-z0-9_]+\$/                            |
| Allow: Letters, numbers, dashes, and Underscores |                                               |
| Example:                                         | (Letters, Numbers, Dash "-", Underscores "_") |
| Mask:                                            | ENABLE THIS                                   |

#### **INFORMATION FIELD**

NOTE: The password should be 8 characters long, and include a number and an underscore or dash and one uppercase letter.

| > Action     | s 🙁 Users 🗊             | Agents 📽 Settings | Create - |  |  |
|--------------|-------------------------|-------------------|----------|--|--|
| < Back       |                         |                   |          |  |  |
| ⊳            | ADD USER                |                   |          |  |  |
|              | Platform *              |                   |          |  |  |
|              | Windows                 |                   | \$       |  |  |
|              | Agent *                 |                   |          |  |  |
|              | WIN2016-VM              |                   |          |  |  |
|              | Name * (Characters Remo | ining: 42)        |          |  |  |
|              | ADD USER                |                   |          |  |  |
|              |                         |                   |          |  |  |
|              |                         |                   |          |  |  |
|              | Script/Command *        |                   |          |  |  |
|              | c:\cimitra\scripts\M    | lewUser.ps1       |          |  |  |
|              | Switches                |                   |          |  |  |
|              | -c /etc/dbinfo.conf     |                   |          |  |  |
|              | User Defined Switche    | s/Parameters      |          |  |  |
|              | + Add Switch            |                   |          |  |  |
| FIRST NAME 👕 |                         |                   |          |  |  |
|              | Flag:                   | E.Gc              |          |  |  |
|              |                         |                   |          |  |  |

| -                 |                                               |
|-------------------|-----------------------------------------------|
| FIRST NAME 👕      |                                               |
| Elaa:             | FG -c                                         |
| riag.             |                                               |
| Parameter Name:   | FIRST NAME                                    |
| Validating Regex: | /^[A-Za-z]+\$/                                |
| Example:          | E.G. SuperSecret                              |
| Mask:             | <ul> <li>(Like a password)</li> </ul>         |
| LAST NAME 👕       |                                               |
| Flag:             | E.Gc                                          |
| Parameter Name:   | LAST NAME                                     |
| Validating Regex: | /^[A-Za-z]+\$/                                |
| Example:          | E.G. SuperSecret                              |
| Mask:             | <ul> <li>(Like a password)</li> </ul>         |
| PASSWORD 👕        |                                               |
| Flag:             | E.Gc                                          |
| Parameter Name:   | PASSWORD                                      |
| Validating Regex: | /^[A-Za-z0-9]+\$/                             |
| Example:          | (Letters, Numbers, Dash "-", Underscores "_") |
| Maak              |                                               |

Assuming the Cimitra Agent and the PowerShell script are all in place, the Cimitra App should now be usable and shareable with others. A Cimitra App needs to be in a Cimitra Folder object in order to share the Cimitra App.

## Listing Users in Active Directory

NOTE: Sometimes a simple PowerShell command to get some information out of PowerShell is all that you will need to perform. This section will show how to use a PowerShell command right inside a Cimitra App, without any need to establish a PowerShell script of any sort.

Use Case

The Help Desk and the HR department have been given rights to add users into Active Directory. Before they add a user, they want to make sure there are not any duplicate users. After they create the user, they may want to confirm that the user was created.

| Alex Jones         |  |
|--------------------|--|
| Tay Kratzer        |  |
| Andy Groman        |  |
| Justin Schlenker   |  |
| David Powell       |  |
| Gary Glover        |  |
|                    |  |
|                    |  |
| (App Feedback)     |  |
| [Application Done] |  |
| [Exit Code: 0]     |  |

**Technical Overview** 

The PowerShell Get-ADUser command is all that we will use..

```
PowerShell Command - Copy Paste
```

```
Get-ADUser "-Filter * -SearchBase
'OU=USERS,OU=DEMO,OU=CIMITRA,DC=cimitrademo,DC=com' | Select
Name"
```

#### Command Integration Into Cimitra

This assumes that you have already created a Cimitra server deployed a Cimitra Agent etc. to a Windows Server where the PowerShell command will be executed.

Create a new **Cimitra App** object and fill in the following properties as follows:

#### **CIMITRA APP PROPERTIES**

| Property       | Value                                                                                                    |
|----------------|----------------------------------------------------------------------------------------------------|
| Platform       | Windows                                                                                                    |
| Agent          | <the agent="" cimitra="" deployed="" server="" the="" to="" windows=""></the>                               |
| Name           | LIST USERS                                                                                                  |
| Interpreter    | <path interpreter="" powershell="" to=""></path>                                                            |
|                | Example:                                                                                                    |
|                | C:\Windows\System32\WindowsPowerShell\v1.0\powershell.exe                                                   |
| Script/Command | Get-ADUser "-Filter * -SearchBase<br>'OU=USERS,OU=DEMO,OU=CIMITRA,DC=cimitrademo,DC=co<br>m'   Select Name" |

| ▷ Action         | s 😩 Users 🕕 Agents 🚳 Settings                                                                        | Create - |
|------------------|----------------------------------------------------------------------------------------------------|----------|
| < Back           |                                                                                                    |          |
| $\triangleright$ | LIST USERS                                                                                           |          |
|                  | Platform *                                                                                           |          |
|                  | Windows                                                                                              | \$       |
|                  | Agent *                                                                                              |          |
|                  | WIN2016-VM                                                                                           |          |
|                  | Name * (Characters Remaining: 40)                                                                    |          |
|                  | LIST USERS                                                                                           |          |
|                  | Interpreter                                                                                          |          |
|                  | C:\Windows\System32\WindowsPowerShell\v1.0\powershell.exe                                            |          |
|                  | Script/Command *                                                                                     |          |
|                  | Get-ADUser "-Filter * -SearchBase 'OU=USERS,OU=DEMO,OU=CIMITRA,DC=cimitrademo,DC=com'   Select Name" |          |
|                  | Switches                                                                                             |          |
|                  | -c /etc/dbinfo.conf                                                                                  |          |
|                  | User Defined Switches / Parameters                                                                   |          |

Assuming the Cimitra Agent and the PowerShell script are all in place, the Cimitra App should now be usable and shareable with others. A Cimitra App needs to be in a Cimitra Folder in order to share the Cimitra App.

## Setting a User's Password in Active Directory

Use Case

The Help Desk often gets scenarios in which a user forgot their password. Particularly because some of their users only actually log into Active Directory every few weeks. The Help Desk needs the rights to change passwords, without the IT admin assigning rights and giving access to the User/Computer management console for Active Directory.

| $\triangleright$ | SET USER PASSWORD | A Run Cancel |
|------------------|-------------------|--------------|
|                  | FIRST NAME        |              |
|                  | Ταγ               |              |
|                  | LAST NAME         |              |
|                  | Kratzer           |              |
|                  | PASSWORD          |              |
|                  |                   |              |
|                  |                   |              |

## SET USER PASSWORD

#### App Result Window

#### **Technical Overview**

This PowerShell script will update the password for an existing user object in Active Directory. The script takes in three command line parameters that are converted by the script into variables within the script. These variables are then passed to Active Directory using the **Set-ADAccountPassword** PowerShell command along with supporting variables and required commands.

```
Script Contents - Copy/Paste - SetUserPassword.ps1
```

```
$firstNameIn=$args[0]
$lastNameIn=$args[1]
$newPasswordIn=$args[2]
```

```
Set-ADAccountPassword -Identity "CN=${firstNameIn}
${lastNameIn},OU=USERS,OU=DEMO,OU=CIMITRA,DC=cimitrademo,DC=
com" -Reset -NewPassword (ConvertTo-SecureString
-AsPlainText "$newPasswordIn" -Force)
```

```
$theResult=Get-ADUser -properties PasswordLastSet
-Identity "CN=${firstNameIn}
${lastNameIn},OU=USERS,OU=DEMO,OU=CIMITRA,DC=cimitrademo,DC=
```

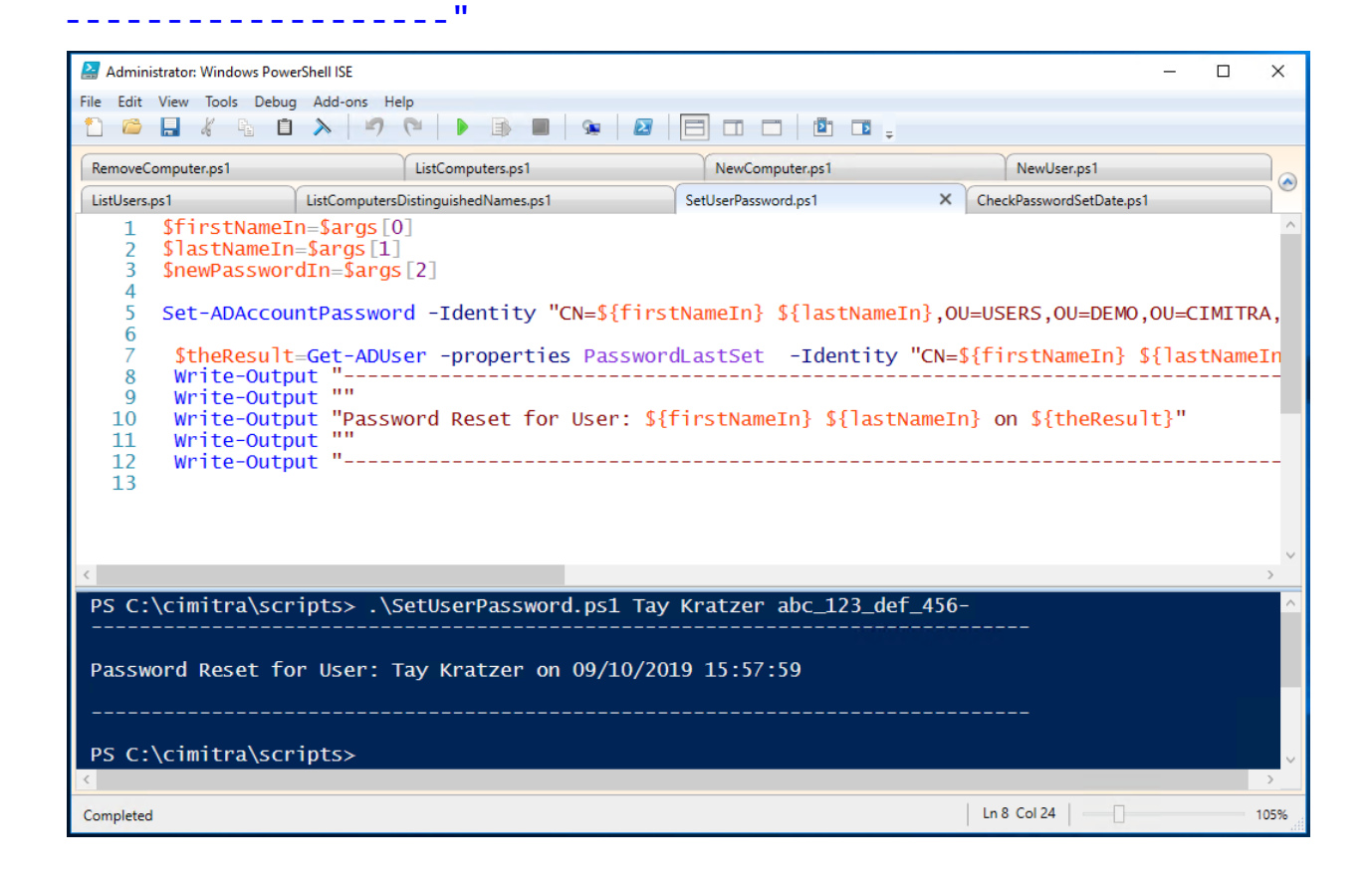

#### Script Integration Into Cimitra

This assumes that you have already created a Cimitra server deployed a Cimitra Agent etc. to a Windows Server where the **SetUserPassword.ps1** script exists.

Create a new **Cimitra App** object and fill in the following properties as follows:

| Property                                | Value                                                                                                    |
|-----------------------------------------|----------------------------------------------------------------------------------------------------|
| Platform                                | Windows                                                                                                    |
| Agent                                   | <the agent="" cimitra="" deployed="" server="" the="" to="" windows=""></the>                                                                                                    |
| Name                                    | SET USER PASSWORD                                                                                                    |
| Interpreter                             | <path interpreter="" powershell="" to=""></path>                                                                                                    |
|                                         | Example:                                                                                                    |
|                                         | C:\Windows\System32\WindowsPowerShell\v1.0\powershell.exe                                                                                                    |
| Script/Comma                            | <path cimitra="" script="" the="" to=""></path>                                                                                                    |
| na                                      | Example:                                                                                                    |
|                                         | c:\cimitra\scripts\SetUserPassword.ps1                                                                                                    |
| User Defined<br>Switches/Para<br>meters | Click the " <b>+Add Switch</b> " option. There will be three switches as shown below.<br>These switches correlate with the three command-line parameters we programmed into the script. |

#### CIMITRA APP PROPERTIES

#### FIRST NAME SWITCH

| Flag:             | <leave blank="" field="" this=""></leave> |
|-------------------|-------------------------------------------|
| Parameter Name:   | FIRST NAME                                |
| Validating Regex: | /^[A-Za-z]+\$/                            |
| Allow: Letters    |                                           |

#### LAST NAME SWITCH

| Flag:             | <leave blank="" field="" this=""></leave> |
|-------------------|-------------------------------------------|
| Parameter Name:   |                                           |
| Validating Regex: | /^[A-Za-z]+\$/                            |
| Allow: Letters    |                                           |

#### PASSWORD SWITCH

| Flag:                                            | <leave blank="" field="" this=""></leave>     |
|--------------------------------------------------|-----------------------------------------------|
| Parameter Name:                                  | PASSWORD                                      |
| Validating Regex:                                | /^[A-Za-z0-9]+\$/                             |
| Allow: Letters, numbers, dashes, and underscores |                                               |
| Example:                                         | (Letters, Numbers, Dash "-", Underscores "_") |
| Mask:                                            | ENABLE THIS                                   |

#### **INFORMATION FIELD**

NOTE: The password should be 8 characters long, and include a number and an underscore or dash and an uppercase letter.

| C Back          SET USER PASSWORD         Platform *         Windows         Agent *         WIN2016-VM         Name * (Characters Remaining: 33)         SET USER PASSWORD         Interpreter         C:\Windows\System32\WindowsPowerShell\vL0\powershell.exe         script/Command *         c:\cimitra\scripts\SetUserPassword.ps1         Switches         -c /etc/dbinfo.conf         User Defined Switches / Parameters         + Add Switch                                                                                                    | eate 🔻 |
|----------------------------------------------------------------------------------------------------|--------|
| <ul> <li>SET USER PASSWORD</li> <li>Platform *         <ul> <li>Windows</li> <li>Agent *</li> <li>WIN2016-VM</li> </ul> </li> <li>Name * (Charactors Remaining: 33)         <ul> <li>SET USER PASSWORD</li> <li>Interpreter</li> <li>C:\Windows\System32\WindowsPowerShell\v1.0\powershell.exe</li> </ul> </li> <li>Script/Command *         <ul> <li>c:\cimitra\scripts\SetUserPassword.ps1</li> </ul> </li> <li>Switches         <ul> <li>-c /etc/dbinfo.conf</li> <li>User Defined Switches / Parameters</li> <li>+ Add Switch</li> </ul> </li> </ul> |        |
| Platform *   Windows   Agent *   WIN2016-VM   Name * (characters Remaining: 33)   SET USER PASSWORD   Interpreter   C:\Windows\System32\WindowsPowerShell\v1.0\powershell.exe   script/Command *   c:\cimitra\scripts\SetUserPassword.ps1   switches   -c /etc/dbinfo.conf   User Defined Switches / Parameters   + Add Switch                                                                                                    |        |
| Windows         Agent *         WIN2016-VM         Name * (Characters Remaining: 33)         SET USER PASSWORD         Interpreter         C:\Windows\System32\WindowsPowerShell\v1.0\powershell.exe         Script/Command *         c:\cimitra\scripts\SetUserPassword.ps1         Switches         -c/etc/dbinfo.conf         User Defined Switches/Parameters         + Add Switch                                                                                                    |        |
| Agent *         WIN2016-VM         Name * (Characters Remaining: 33)         SET USER PASSWORD         Interpreter         C:\Windows\System32\WindowsPowerShell\v1.0\powershell.exe         Script/Command *         c:\cimitra\scripts\SetUserPassword.ps1         Switches         -c /etc/dbinfo.conf         User Defined Switches / Parameters         + Add Switch                                                                                                    | \$     |
| WIN2016-VM         Name * (Characters Remaining: 33)         SET USER PASSWORD         Interpreter         C:\Windows\System32\WindowsPowerShell\v1.0\powershell.exe         Script/Command *         c:\cimitra\scripts\SetUserPassword.ps1         Switches         -c /etc/dbinfo.conf         User Defined Switches / Parameters         + Add Switch                                                                                                    |        |
| Name * (Characters Remaining: 33)         SET USER PASSWORD         Interpreter         C:\Windows\System32\WindowsPowerShell\v1.0\powershell.exe         Script/Command *         c:\cimitra\scripts\SetUserPassword.ps1         Switches         -c /etc/dbinfo.conf         User Defined Switches / Parameters         + Add Switch                                                                                                    |        |
| SET USER PASSWORD         Interpreter         C:\Windows\System32\WindowsPowerShell\v1.0\powershell.exe         Script/Command *         c:\cimitra\scripts\SetUserPassword.ps1         Switches         -c /etc/dbinfo.conf         User Defined Switches / Parameters         + Add Switch                                                                                                    |        |
| Interpreter         C:\Windows\System32\WindowsPowerShell\v1.0\powershell.exe         Script/Command •         c:\cimitra\scripts\SetUserPassword.ps1         Switches         -c /etc/dbinfo.conf         User Defined Switches / Parameters         + Add Switch                                                                                                    |        |
| C:\Windows\System32\WindowsPowerShell\v1.0\powershell.exe Script/Command * C:\cimitra\scripts\SetUserPassword.ps1 Switches -c /etc/dbinfo.conf User Defined Switches / Parameters + Add Switch                                                                                                    |        |
| Script/Command *<br>c:\cimitra\scripts\SetUserPassword.ps1<br>Switches<br>-c/etc/dbinfo.conf<br>User Defined Switches / Parameters<br>+ Add Switch                                                                                                    |        |
| c:\cimitra\scripts\SetUserPassword.ps1<br>Switches<br>-c /etc/dbinfo.conf<br>User Defined Switches / Parameters<br>+ Add Switch                                                                                                    |        |
| Switches<br>-c /etc/dbinfo.conf<br>User Defined Switches / Parameters<br>+ Add Switch                                                                                                    |        |
| -c /etc/dbinfo.conf<br>User Defined Switches / Parameters<br>+ Add Switch                                                                                                    |        |
| User Defined Switches / Parameters<br>+ Add Switch                                                                                                    |        |
| + Add Switch                                                                                                    |        |
|                                                                                                    |        |
| FIRST NAME                                                                                                    |        |

| FIRST NAME                  |                                                                        |
|-----------------------------|------------------------------------------------------------------------|
| Flag:                       | E.G c                                                                  |
| Parameter Name:             | FIRST NAME                                                             |
| Validating Regex:           | /^[A-Za-z]+\$/                                                         |
| Example:                    | E.G. \$uper\$ecret                                                     |
| Mask:                       | Like a password)                                                       |
| LAST NAME                   |                                                                        |
| Flag:                       | E.Gc                                                                   |
| Parameter Name:             | LAST NAME                                                              |
| Validating Regex:           | /^[A-Za-z]+S/                                                          |
| Example:                    | E.G. SuperSecret                                                       |
| Mask:                       | Like a password)                                                       |
| PASSWORD                    |                                                                        |
| Flag:                       | E.Gc                                                                   |
| Parameter Name:             | PASSWORD                                                               |
| Validating Regex:           | /^[A-Za-z0-9]+\$/                                                      |
| Example:                    | (Letters, Numbers, Dash "-", Underscores "_")                          |
| Mask:                       | <ul> <li>(Like a password)</li> </ul>                                  |
| formation                   |                                                                        |
| NOTE: The password<br>dash. | should be 8 characters long, and include a number and an underscore or |

Assuming the Cimitra Agent and the PowerShell script are all in place, the Cimitra App should now be usable and shareable with others. A Cimitra App needs to be in a Cimitra Folder in order to share the Cimitra App.

## Checking a User's Password Reset Date

#### Use Case

A user's password was just changed inside of Cimitra, but the person using Cimitra wants to double-check their work and see that the password change actually happened.

| CHECK PASSWORD DATE | Run Cancel                                                       |
|---------------------|------------------------------------------------------------------|
| FIRST NAME          |                                                                  |
| Ταγ                 |                                                                  |
| LAST NAME           |                                                                  |
| Kratzer             |                                                                  |
|                     | CHECK PASSWORD DATE<br>FIRST NAME<br>Tay<br>LAST NAME<br>Kratzer |

### CHECK PASSWORD DATE

#### App Result Window

| Creation Time: Sep 30, 2019 4:33:39 PM<br>Downloaded Time: Sep 30, 2019 4:28:35 PM<br>Started Time: Sep 30, 2019 4:28:35 PM<br>Terminated Time: Sep 30, 2019 4:28:36 PM |   |
|----------------------------------------------------------------------------------------------------|---|
| Last Password Reset for User: Tay Kratzer was on 09/30/2019 16:26:36                                                                                                    |   |
| (App Feedback)<br>[Application Done]                                                                                                    | • |
| Refresh Status Back                                                                                                    |   |

#### **Technical Overview**

This PowerShell script takes in two parameters to identify the user, they are the user's first name and last name. The script then uses PowerShell commands to extract a property called "PasswordLastSet" from the user's Active Directory.

Script Contents - Copy Paste - CheckPasswordSetDate.ps1

```
firstNameIn=$args[0]
$lastNameIn=$args[1]
```

| 📓 Administrator: Windows PowerShell ISE — 🗆 🗙                                                                                          |                                                                                                    |                     |                          |        |      |
|----------------------------------------------------------------------------------------------------|----------------------------------------------------------------------------------------------------|---------------------|--------------------------|--------|------|
| File Edit View Tools Debu                                                                                                    | g Add-ons Help                                                                                                    |                     |                          |        |      |
|                                                                                                    |                                                                                                    |                     | <u></u>                  |        |      |
| RemoveComputer.ps1                                                                                                    | ListComputers.ps I                                                                                                    | NewComputer.ps I    | NewUser.ps1              |        |      |
| ListUsers.ps1                                                                                                    | ListComputersDistinguishedNames.ps1                                                                                                    | SetUserPassword.ps1 | CheckPasswordSetDate.ps1 | ×      |      |
| 1 \$firstNameI<br>2 \$lastNameIr<br>3<br>4 \$theResult<br>5 Write-Outp<br>6 Write-Outp<br>7 Write-Outp<br>8 Write-Outp<br>9 Write-Outp | <pre>1 \$firstNameIn=\$args[0] 2 \$lastNameIn=\$args[1] 3 4 \$theResult=Get-ADUser -properties PasswordLastSet -Identity "CN=\${firstNameIn} \${lastNameIn 5 Write-Output " 6 Write-Output "" 7 Write-Output "Last Password Reset for User: \${firstNameIn} \${LastNameIn} was on \${theResult} 8 Write-Output "" 9 Write-Output "</pre> |                     |                          |        |      |
|                                                                                                    |                                                                                                    |                     |                          |        | ~    |
|                                                                                                    |                                                                                                    |                     |                          |        | >    |
| PS C:\cimitra\scr                                                                                                    | 'Ipts> . \CheckPasswordSetDat                                                                                                    | te.psi lay Kratzer  |                          |        |      |
| Last Password Reset for User: Tay Kratzer was on 09/10/2019 15:57:59                                                                   |                                                                                                    |                     |                          |        |      |
| PS C:\cimitra\scr                                                                                                    | PS C:\cimitra\scripts>                                                                                                    |                     |                          | $\sim$ |      |
|                                                                                                    |                                                                                                    |                     |                          |        | >    |
| Completed                                                                                                    |                                                                                                    |                     | Ln 8 Col 24              |        | 105% |

#### Script Integration Into Cimitra

This assumes that you have already created a Cimitra server deployed a Cimitra Agent etc. to a Windows Server where the **CheckPasswordSetDate.ps1** script exists.

Create a new **Cimitra App** object and fill in the following properties as follows:

| Property    | Value                                                                         |
|-------------|-------------------------------------------------------------------------------|
| Platform    | Windows                                                                       |
| Agent       | <the agent="" cimitra="" deployed="" server="" the="" to="" windows=""></the> |
| Name        | CHECK PASSWORD DATE                                                           |
| Interpreter | <path interpreter="" powershell="" to=""></path>                              |
|             | Example:                                                                      |

#### **CIMITRA APP PROPERTIES**

|                                         | C:\Windows\System32\WindowsPowerShell\v1.0\powershell.exe                                                                                                    |
|-----------------------------------------|----------------------------------------------------------------------------------------------------|
| Script/Comma                            | <path cimitra="" script="" the="" to=""></path>                                                                                                    |
|                                         | Example:                                                                                                    |
|                                         | c:\cimitra\scripts\CheckPasswordSetDate.ps1                                                                                                    |
| User Defined<br>Switches/Para<br>meters | Click the " <b>+Add Switch</b> " option. There will be two switches as shown below. These switches correlate with the three command-line parameters we programmed into the script. |

#### FIRST NAME SWITCH

| Flag:                              | <leave blank="" field="" this=""></leave> |
|------------------------------------|-------------------------------------------|
| Parameter Name:                    | FIRST NAME                                |
| Validating Regex:                  | /^[A-Za-z]+\$/                            |
| Allow: Letters, and<br>Underscores |                                           |

#### LAST NAME SWITCH

| Flag:                              | <leave blank="" field="" this=""></leave> |
|------------------------------------|-------------------------------------------|
| Parameter Name:                    |                                           |
| Validating Regex:                  | /^[A-Za-z]+\$/                            |
| Allow: Letters, and<br>Underscores |                                           |

| ▷ Action         | s 🙁 Users 🕕 Agents 🎯 Settings                             | Create - |
|------------------|-----------------------------------------------------------|----------|
| < Back           |                                                           |          |
| $\triangleright$ | CHECK PASSWORD DATE                                       |          |
|                  | Platform *                                                |          |
|                  | Windows                                                   | ÷        |
|                  | Agent *                                                   |          |
|                  | WIN2016-VM                                                |          |
|                  | Name * (Characters Remaining: 31)                         |          |
|                  | CHECK PASSWORD DATE                                       |          |
|                  | Interpreter                                               |          |
|                  | C:\Windows\System32\WindowsPowerShell\v1.0\powershell.exe |          |
|                  | Script/Command *                                          |          |
|                  | c:\cimitra\scripts\CheckPasswordSetDate.ps1               |          |
|                  | Switches                                                  |          |
|                  | -c/etc/dbinfo.conf                                        |          |
|                  |                                                           |          |

User Defined Switches / Parameters

| Flag:             | E.Gc                |
|-------------------|---------------------|
| Parameter Name:   | FIRST NAME          |
| Validating Regex: | /^[A-Za-z]+\$/      |
| Example:          | E.G. \$uper\$ecret  |
| Mask:             | □ (Like a password) |
| Flag:             | E.GC                |
|                   |                     |
| Parameter Name.   |                     |
| Validating Regex: | /^[A-Za-z]+\$/      |
|                   | E.G. \$uper\$ecret  |
| Example:          |                     |
|                   | E.G. SuperSecret    |
| Example:<br>Mask: | (Like a password)   |

Assuming the Cimitra Agent and the PowerShell script are all in place, the Cimitra App should now be usable and shareable with others. A Cimitra App needs to be in a Cimitra Folder in order to share the Cimitra App.

## Removing a User From Active Directory

This Cimitra App has a unique feature we will refer to as an "**Access Code**". The Access Code is a method for making a Cimitra App that needs a special hidden code in order for it to run. The key to making this feature work is that the script that you write must ignore the "Access Code", because the Access Code is simply a mechanism for getting the Cimitra client to challenge the user with an Access Code to assure they have the correct access to run a script.

Here is the trick, the **Access Code** needs to be the last switch you create associated with the Cimitra App. So although the **Access Code** input is passed to the PowerShell script, it is ignored since it is never converted a variable with in the PowerShell script. Follow along, and you will see how it is done.

Use Case

Some people on the Help Desk you trust to delete users from Active Directory, in a few contexts in the Active Directory tree. You need to give them a method for doing so without giving them access to the native "Active Directory Users and Computers" console. You want to share the Cimitra App in a folder along with several other Apps, but you only want the user's you have given the code to, to actually have access to run the App.

| $\triangleright$ | DELETE USER | 🛛 Run Cancel |
|------------------|-------------|--------------|
|                  | FIRST NAME  |              |
|                  | Тау         |              |
|                  | LAST NAME   |              |
|                  | Kratzer     |              |
|                  |             |              |
|                  | ••••        |              |
|                  |             |              |

| vpp Result Window                                                                                                    |   |
|----------------------------------------------------------------------------------------------------|---|
| Creation Time: Sep 30, 2019 4:35:16 PM<br>Downloaded Time: Sep 30, 2019 4:30:12 PM<br>Started Time: Sep 30, 2019 4:30:12 PM<br>Terminated Time: Sep 30, 2019 4:30:13 PM<br> | A |
| (App Feedback)<br>The structure of Back<br>Refresh Status Back                                                                                                    | - |

#### **Technical Overview**

This script has two parameters. They are the user's first and last name. Although in this example, you will create a third parameter in the Cimitra App, it will be ignored by the PowerShell script. The Cimitra App needs the third parameter to create the "**Access Code**" feature explained earlier.

```
Script Contents - Copy Paste - RemoveUser.ps1
```

```
$firstNameIn=$args[0]
$lastNameIn=$args[1]
```

```
# Use Remove-ADUser to remove the user
Remove-ADUser -Identity "CN=$firstNameIn
$lastNameIn,OU=USERS,OU=DEMO,OU=CIMITRA,DC=cimitrademo,DC=co
m" -Confirm:$False
```

```
Write-Output ""
Write-Output
"------"
Write-Output ""
Write-Output "The User: ${firstNameIn} ${lastNameIn} was
removed from Active Directory"
Write-Output ""
Write-Output ""
------"
```

#### Script Integration Into Cimitra

This assumes that you have already created a Cimitra server deployed a Cimitra Agent etc. to a Windows Server where the **RemoveUser.ps1** script exists.

Create a new **Cimitra App** object and fill in the following properties as follows:

#### **CIMITRA APP PROPERTIES**

| Property     | Value                                                                         |
|--------------|-------------------------------------------------------------------------------|
| Platform     | Windows                                                                       |
| Agent        | <the agent="" cimitra="" deployed="" server="" the="" to="" windows=""></the> |
| Name         | DELETE USER                                                                   |
| Interpreter  | <path interpreter="" powershell="" to=""></path>                              |
|              | Example:                                                                      |
|              | C:\Windows\System32\WindowsPowerShell\v1.0\powershell.exe                     |
| Script/Comma | <path cimitra="" script="" the="" to=""></path>                               |
| na           | Example:                                                                      |
|              |                                                                               |

|                                         | c:\cimitra\scripts\RemoveUser.ps1                                                                                                    |
|-----------------------------------------|----------------------------------------------------------------------------------------------------|
| User Defined<br>Switches/Para<br>meters | Click the " <b>+Add Switch</b> " option. There will be three switches as shown below. The first two switches correlate with the two command-line parameters we programmed into the script. The last switch is used for the <b>Access Code</b> feature. |

#### FIRST NAME SWITCH

| Flag:                              | <leave blank="" field="" this=""></leave> |
|------------------------------------|-------------------------------------------|
| Parameter Name:                    | FIRST NAME                                |
| Validating Regex:                  | /^[A-Za-z]+\$/                            |
| Allow: Letters, and<br>Underscores |                                           |

#### LAST NAME SWITCH

| Flag:                              | <leave blank="" field="" this=""></leave> |
|------------------------------------|-------------------------------------------|
| Parameter Name:                    |                                           |
| Validating Regex:                  | /^[A-Za-z]+\$/                            |
| Allow: Letters, and<br>Underscores |                                           |

#### ACCESS CODE SWITCH

| Flag:                                                                                                    | <leave blank="" field="" this=""></leave> |
|----------------------------------------------------------------------------------------------------|-------------------------------------------|
| Parameter Name:                                                                                                   | ACCESS CODE                               |
| Validating Regex:                                                                                                 | /^DoIT\$/                                 |
| This is the trick to the<br>"Access Code"<br>functionality. The access<br>code in this example is:<br><b>DoIT</b> |                                           |
| Example:                                                                                                    |                                           |
| Mask:                                                                                                    | ENABLE THIS                               |

| ▷ Action                                                  | ns & Users 🕕            | Agents 📽 Settings   | Create - |
|-----------------------------------------------------------|-------------------------|---------------------|----------|
| < Back                                                    |                         |                     |          |
|                                                           |                         |                     |          |
| $\triangleright$                                          | DELETE USER             |                     |          |
|                                                           | Platform *              |                     |          |
|                                                           | Windows                 |                     | \$       |
|                                                           | Agent *                 |                     |          |
|                                                           | WIN2016-VM              |                     |          |
|                                                           | Name * (Characters Rema | ining: 39)          |          |
|                                                           | DELETE USER             |                     |          |
|                                                           | Interpreter             |                     |          |
| C:\Windows\System32\WindowsPowerShell\v1.0\powershell.exe |                         |                     |          |
|                                                           | Script/Command *        |                     |          |
|                                                           | c:\cimitra\scripts\R    | emoveUser.ps1       |          |
|                                                           | Switches                |                     |          |
|                                                           | -c/etc/dbinfo.conf      |                     |          |
|                                                           | User Defined Switches   | ; / Parameters      |          |
|                                                           | + Add Switch            |                     |          |
|                                                           | FIRST NAME              |                     |          |
|                                                           | Flag:                   | E.Gc                |          |
|                                                           | Parameter Name:         | FIRST NAME          |          |
|                                                           | Validating Regex:       | /^[A-Za-z]+\$/      |          |
|                                                           | Example:                | E.G. SuperSecret    |          |
|                                                           | Mask:                   | I (Like a password) |          |

| Flag:             | E.Gc                |  |
|-------------------|---------------------|--|
| Parameter Name:   | LAST NAME           |  |
| Validating Regex: | /^[A-Za-z]+\$/      |  |
| Example:          | E.G. Super\$ecret   |  |
| Mask:             | Like a password)    |  |
| ACCESS CODE       |                     |  |
| Flag:             | E.Gc                |  |
| Parameter Name:   | ACCESS CODE         |  |
| Validating Regex: | /^DoIT\$/           |  |
| Example:          | E.G. Super\$ecret   |  |
| Mask:             | ✓ (Like a password) |  |
| formation         |                     |  |
| ivate Note        |                     |  |
|                   |                     |  |
|                   |                     |  |

## New User in Active Directory - Different Method

Use Case

New users need basic access to the network. The HR department and Help Desk have been tasked with creating users so that they can immediately get access to some network kiosks.

This method of adding a new user is different from the first method explained in this document. Basically this method does two things differently:

- 1. Only one field is used, and the First and Last name are parsed as the first and second words passed to the script.
- 2. A default password is also set for the user

| $\triangleright$ | NEW USER                          | 🛃 Run Cancel |
|------------------|-----------------------------------|--------------|
|                  | FIRST AND LAST NAME (Jamie Smith) |              |
|                  | Tay Kratzer                       |              |

| Surname : Kratzer                                |  |
|--------------------------------------------------|--|
| UserPrincipalName :                              |  |
|                                                  |  |
|                                                  |  |
| New User Tay Kratzer created in Active Directory |  |
|                                                  |  |
|                                                  |  |
| (App Feedback)                                   |  |
| [ Fxit Code: 0 ]                                 |  |

#### **Technical Overview**

This PowerShell script will create a user object in Active Directory. The script takes in two command line parameters that are converted by the script into two variables in the script. These variables are then passed to Active Directory using the **New-AdUser** command along with supporting variables and required commands.

```
Script Contents - Copy Paste | NewUserNoPassword.ps1
```

```
$firstNameIn=$args[0]
$lastNameIn=$args[1]
$passwordIn = 'Changeme_123'
$samAccountName = $firstNameIn[0]+'.'+$lastNameIn
```

```
New-ADUser -Name "$firstNameIn $lastNameIn" -GivenName
"$firstNameIn" -Surname "$lastNameIn" -SamAccountName
"$samAccountName" -AccountPassword (ConvertTo-SecureString
"$passwordIn" -AsPlainText -force) -passThru -path
"OU=USERS,OU=DEMO,OU=CIMITRA,DC=cimitrademo,DC=com"
$theResult = $?
```

```
if ($theResult = 'True')
{
Write-Output ""
Write-Output ""
Write-Output "New User ${firstNameIn} ${lastNameIn} created
in Active Directory"
}
```

```
Enable-ADAccount -Identity "CN=$firstNameIn
$lastNameIn,OU=USERS,OU=DEMO,OU=CIMITRA,DC=cimitrademo,DC=co
m" -Confirm:$False
```

```
Set-ADUser -Identity "CN=$firstNameIn
$lastNameIn,OU=USERS,OU=DEMO,OU=CIMITRA,DC=cimitrademo,DC=co
m" -ChangePasswordAtLogon $true
```

#### Script Integration Into Cimitra

This assumes that you have already created a Cimitra server deployed a Cimitra Agent etc. to a Windows Server where the **NewUserNoPassword.ps1** script exists.

Create a new **Cimitra App** object and fill in the following properties as follows:

| Property     | Value                                                                                             |  |
|--------------|---------------------------------------------------------------------------------------------------|--|
| Platform     | Windows                                                                                           |  |
| Agent        | <the agent="" cimitra="" deployed="" server="" the="" to="" windows=""></the>                     |  |
| Name         | NEW USER                                                                                          |  |
| Interpreter  | <path interpreter="" powershell="" to=""></path>                                                  |  |
|              | Example:                                                                                          |  |
|              | C:\Windows\System32\WindowsPowerShell\v1.0\powershell.exe                                         |  |
| Script/Comma |                                                                                                   |  |
| compt/commu  | <path cimitra="" script="" the="" to=""></path>                                                   |  |
| nd           | <path cimitra="" script="" the="" to=""><br/>Example:</path>                                      |  |
| nd           | <path cimitra="" script="" the="" to=""> Example: c:\cimitra\scripts\NewUserNoPassword.ps1</path> |  |

#### CIMITRA APP PROPERTIES

#### FIRST AND LAST NAME SWITCH

| Flag:                                | <leave blank="" field="" this=""></leave> |
|--------------------------------------|-------------------------------------------|
| Parameter Name:                      | FIRST AND LAST NAME (Jamie Smith)         |
| Validating Regex:                    | /^[A-Za-z0-9 ]+\$/                        |
| Allow: Letters, Numbers, and spaces. |                                           |

#### **INFORMATION FIELD**

▲ NOTE: The user's password will be set to: Changeme\_123 | The user will be required to change their password on their first login attempt.

| Platform *              |                                           |  |
|-------------------------|-------------------------------------------|--|
| Windows                 |                                           |  |
| Agent *                 |                                           |  |
| WIN2016-VM              |                                           |  |
| Name * (Characters Rema | s Remaining: 42)                          |  |
| NEW USER                |                                           |  |
| Interpreter             |                                           |  |
| C:\Windows\System       | n32\WindowsPowerShell\v1.0\powershell.exe |  |
| Script/Command *        |                                           |  |
| c:\cimitra\scripts\N    | lewUserNoPassword.ps1                     |  |
| Switches                |                                           |  |
| -c/etc/dbinfo.conf      |                                           |  |
| User Defined Switches   | s / Parameters                            |  |
| + Add Switch            |                                           |  |
| FIRST AND LAST NAM      | E (Jamie Smith) 👕                         |  |
|                         |                                           |  |
| Flag:                   | E.Gc                                      |  |
| Parameter Name:         | FIRST AND LAST NAME (Jamie Smith)         |  |
| Validating Regex:       | /^[A-Za-z0-9 ]+\$/                        |  |
| Example:                | E.G. Super\$ecret                         |  |
|                         |                                           |  |

▲ NOTE: The user's password will be set to: Changeme\_123 | The user will be required to change their password on their first login attempt.